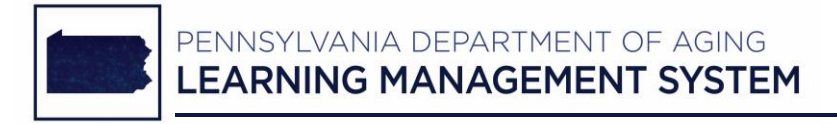

## PDA LMS Job Aid

## Steps to Access the PS Mandatory Abuse Reporting Training Course

## PDA LMS Home Page: www.pda-Ims.org

1. For current training account holders:

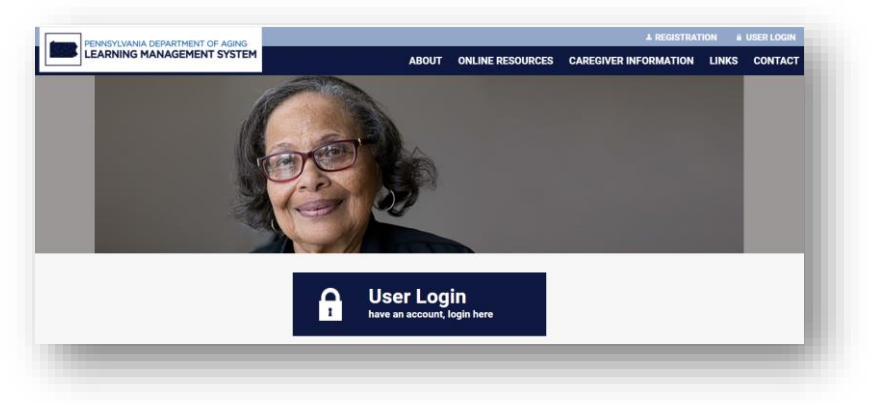

- Log into your PDA LMS training account (see screenshot above).
- From your training account Dashboard page, access your Course Catalog from the list of buttons shown in the left-side panel.
- You can access the Mandatory Abuse Reporting Training Course under both the GENERAL and Protective Services training categories.

## 2. For non-training account holders:

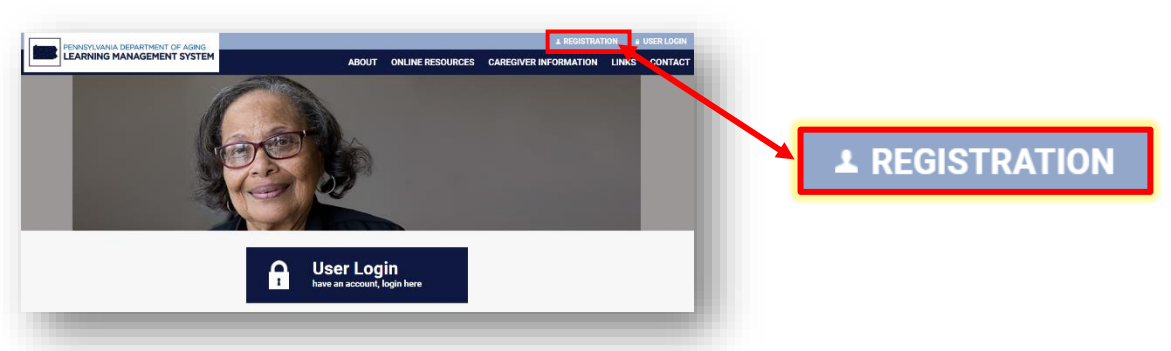

- Click the **REGISTRATION** link located in the upper right corner of the PDA LMS home page (see screenshot above).
- From the list of options, click the link that reads, "I'm registering an account for myself" (see screenshot below).

| Registration                                                                                                    |
|----------------------------------------------------------------------------------------------------|
| The PDA LMS is designed to help streamline your training and help your organization manage and coordinate the<br>training of all its employees. Each account in the LMS is required to have its own unique email address. No two<br>accounts may share a single email address. To set up your new training account, please choose the option below that<br>best describes your situation. |

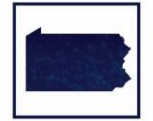

Click the link provided at the end of the sentence that reads, "If you are registering to complete the PS Mandatory Abuse Reporting Training Course..." (see screenshot below).

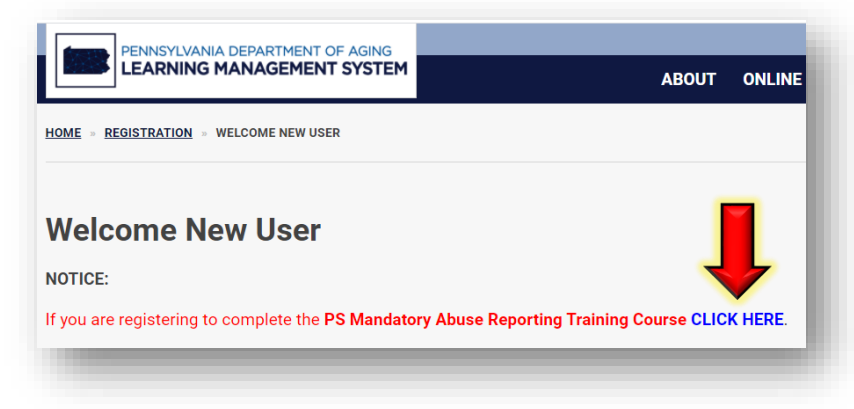

Complete and submit the online registration form to request a PDA LMS 'guest' account, which will give you immediate access to the PS Mandatory Abuse Reporting Training Course (see screenshot below).

| Guest Registration                                                                                                    |                                                                                                    |
|----------------------------------------------------------------------------------------------------|----------------------------------------------------------------------------------------------------|
| If you are registering to complete the <b>PS Mandatory Abus</b><br>please register using the normal process here: https://www<br>(NOTE: Area Agency on Aging (AAA) staff and volunteers should <u>nor</u> utilize e<br>AAA has 2 staff members who hold the role of PDA LMS 'org admin', and sho<br>hierarchy.) | se Reporting Training Course, use the form below. Otherwise<br>w.pda-Ims.org/registration/<br>wither of these online registration forms to request a new training account. Each<br>ould set up training accounts for AAA staff/volunteers under the agency's LMS |
| Name *                                                                                                    |                                                                                                    |
| First                                                                                                    | Last                                                                                                    |
| Email *                                                                                                    |                                                                                                    |
| Password *                                                                                                    |                                                                                                    |
| Enter Password                                                                                                    | Confirm Password                                                                                                    |
| Job Title                                                                                                    | HINT:<br>Before you click the                                                                                                    |
| Organization Name                                                                                                    | to record the password you selected above. You will                                                                                                    |
| Select V                                                                                                    | during the next step.                                                                                                    |
| After you click the 'Submit' button below, you will automat                                                                                                    | ically be taken to a login screen, where you will need to                                                                                                    |

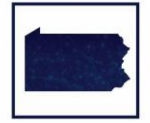

- > After you click the **Submit** button, you will be directed to a login screen:
  - Enter the email address you provided during the registration process.
  - Enter the **password** you selected during the registration process.
  - Click the Log In button.

|                                                |                                                                         |                                                 |                                                   | 1 |
|------------------------------------------------|-------------------------------------------------------------------------|-------------------------------------------------|---------------------------------------------------|---|
| Welcome<br>s your fir<br>your pass<br>password | to the new PDA<br>st visit to the new<br><u>word</u> link to upda<br>I. | LMS (formerly<br>/ LMS, please<br>ate your acco | / LTLTI). If this<br>click the <u>lost</u><br>unt | 5 |
|                                                |                                                                         |                                                 |                                                   |   |
| Usern                                          | ame or Email Ac                                                         | ldress                                          |                                                   | 4 |
| My Pa                                          | ssword:                                                                 |                                                 | ٠                                                 | ¢ |
| 🗌 Re                                           | emember Me                                                              |                                                 | Log In                                            |   |
|                                                | anunt2 Desister b                                                       |                                                 |                                                   |   |

- Once you click the Log In button, you are directed to the page that contains the PS Mandatory Abuse Reporting Training Course.
- Review the course description.
- To begin the training, scroll down to the Course Materials section (see screenshot below).

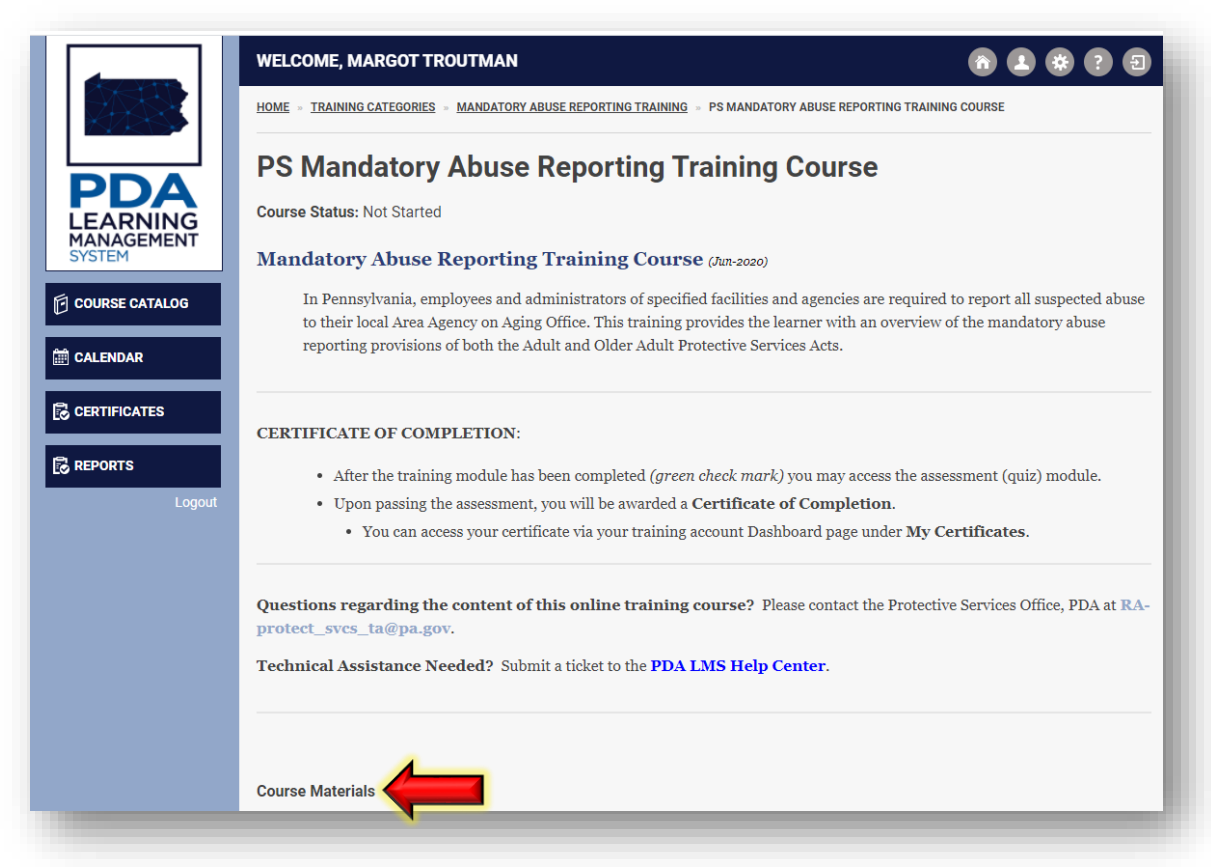